### **Power Pro - Quick Start Guide**

### Get to Know Your Power Pro Panel

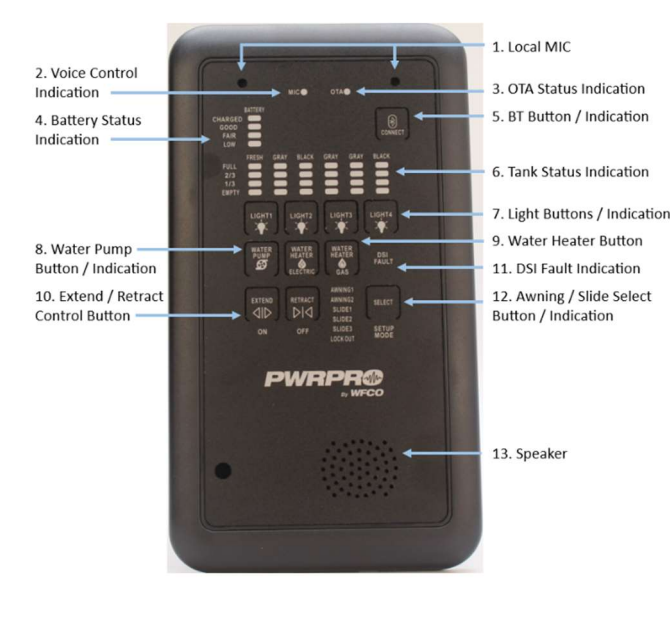

# **Panel Operation**

#### **On/Off Button Press**

For most buttons (lights, water pump) on/off functionality is present. White = On. Blue = Off.

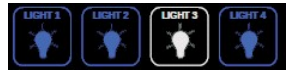

#### **Light Brightness**

Light circuits can be dimmed and brightened. Press and hold light button you wish to brighten, and lights will incrementally brighten. Press and hold again to perform the opposite.

#### Extend/Retract

Awnings and slideouts can be extended and retracted with a press and hold on the corresponding button.

### Video Links

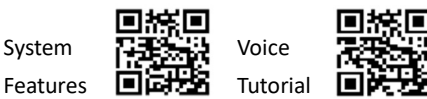

# Your privacy is kept in mind.

### **Internet Connection**

Your panel is not connected to the internet, and it is not recording any interactions. This ensures maximum security and privacy.

# Wake Up Word

Power Pro only listens for the wake-up word and the command that follows afterward.

# **Mic Light**

The mic is ready to listen for your wake-up word and command when the green mic light is on.

Note: Wait for system response before giving command.

# Things to Try with Voice

Just getting back home? Say "Hey, Power Pro" ... "I'm Home" Is it movie night? Say "Hey, Power Pro" ... "Movie Mode" How are we doing on power consumption? Say "Hey, Power Pro" ... "What is my battery level?"

Things to Try with Voice in APP

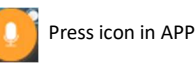

Winding down for the night? Say "Goodnight" Got any good books to read? Say "Reading Mode" Full water tanks?

Say "What is my grey tank level?"

### **APP Download and Connection**

### 1. Download the Power Pro APP

Visit the app store to install the Power Pro APP.

Apple I

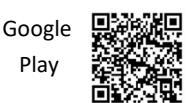

### 2. Connect your device to the panel

- Turn on Power Pro panel.
- Once panel is booted up, press BT button once.
- Find and select panel ID on your phone/device.
- Press BT button on panel twice to confirm.
- You are now connected!

### **Need Help?**

- Performance issue? Restart your panel.
- Call us at 574-294-8997.
- Visit <u>www.wfcotech.com</u>

### **APP Operation**

All functions and monitoring features are available in the mobile APP.

#### **OTA Updates**

Over-the-air updates can be completed through the settings page in the APP. This allows new features and performance updates to install to your existing panel.

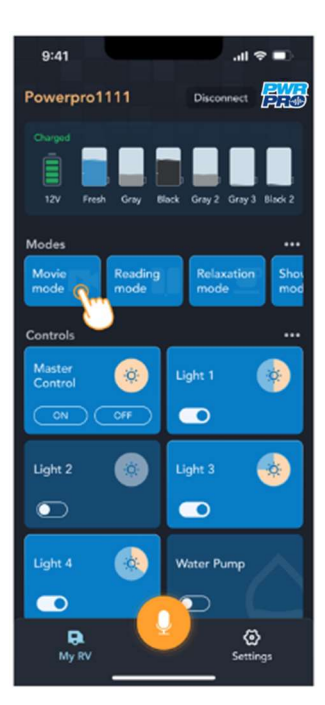